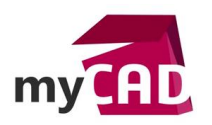

#### Trucs & Astuces – Message d'erreur dans l'esquisse SOLIDWORKS

#### Résumé

Tous les utilisateurs de SOLIDWORKS sont amenés à faire face aux messages d'erreurs SOLIDWORKS. Dans ce truc & astuce, notre expert se penche sur le message d'erreur que vous pouvez rencontrer dans l'esquisse SOLIDWORKS. Une esquisse en erreur est facilement reconnaissable, elle change de couleur et ne se met plus à jour. La compréhension et la résolution du problème peut s'avérer fastidieuse.

Pour pallier le message d'erreur dans l'esquisse SOLIDWORKS, le logiciel propose une assistance qui vous aidera à identifier et résoudre le problème. Notre expert vous explique comment lancer le diagnostic, l'analyser et corriger les erreurs.

#### Solutions

# 1. Lancement du diagnostic

Dans un premier temps, vous devez lancer le diagnostic.

- Pour cela, rendez-vous dans le bas de l'écran. Il se trouve que le message en rouge « Surcontrainte » est en fait un bouton permettant de lancer le diagnostic SketchXpert.
- Cliquez sur le texte « Sur-contrainte ».

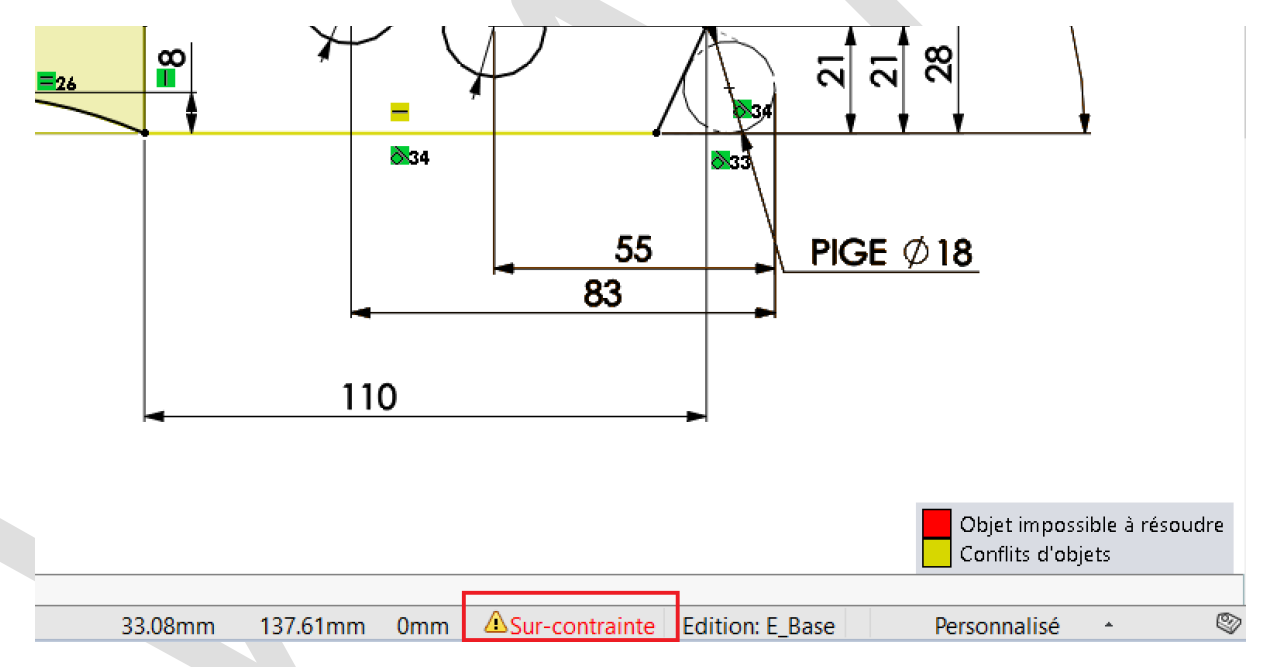

# 2. SketchXpert

Par la suite, le menu de l'assistance SketchXpert s'ouvre. :

- Le bouton « Diagnostiquer » permet de trouver des solutions.
- Le bouton « Réparation Manuelle » affiche les contraintes et les cotations en erreur.
- L'option « Toujours ouvrir ce dialogue en cas d'erreur d'esquisse » permet d'ouvrir ce menu chaque fois qu'une esquisse est en erreur.

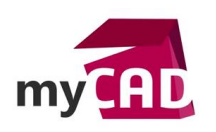

Auteur Pierre-Yves Moreau, Ingénieur avant-vente, BU Services, VISIATIV
Date 13.11.2017
Produit SOLIDWORKS
Version Depuis version 2008

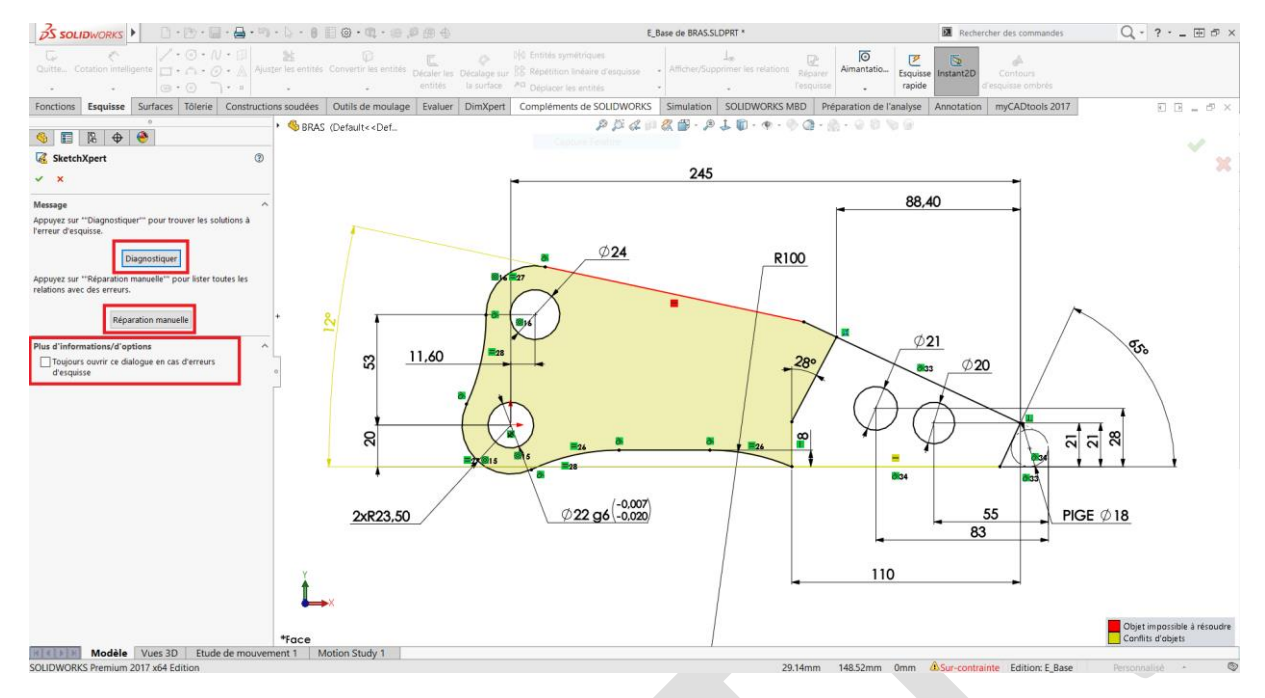

#### 3. Réparation manuelle

Par ailleurs, le mode manuel de réparation identifie les contraintes et les cotations en erreur sans proposer de solution.

| KetchXpert                                                                             | ? |
|----------------------------------------------------------------------------------------|---|
| × ×                                                                                    |   |
| Message                                                                                | ^ |
| Appuyez sur ""Diagnostiquer"" pour trouver les solutions à<br>l'erreur d'esquisse.     |   |
| Diagnostiquer                                                                          |   |
| Appuyez sur ""Réparation manuelle"" pour lister toutes les relations avec des erreurs. |   |
| Réparation manuelle                                                                    |   |
| Relations/Cotations conflictuelles                                                     | ^ |
| Horizontale2                                                                           |   |
| ronzonaco<br>r∽ Angle36                                                                |   |
|                                                                                        |   |
|                                                                                        |   |
|                                                                                        |   |
|                                                                                        |   |
|                                                                                        |   |
|                                                                                        |   |
| Supprimé 🔊                                                                             |   |
| Effacer Tout effacer                                                                   |   |
| Toujours ouvrir ce dialogue en cas d'erreurs d'esquiss                                 | e |

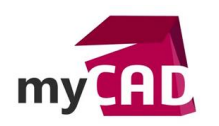

AuteurPierre-Yves Moreau, Ingénieur avant-vente, BU Services, VISIATIVDate13.11.2017ProduitSOLIDWORKSVersionDepuis version 2008

# 4. Analyse des solutions

Ensuite, si vous avez choisi « Diagnostiquer », SOLIDWORKS montre les différentes solutions possibles.

- Pour chaque solution, SOLIDWORKS propose de supprimer une contrainte ou une cotation.
- La contrainte qui sera supprimée est barrée en rouge dans le graphique.
- Les flèches vers la droite ou la gauche font défiler les solutions, le graphique est mis à jour.

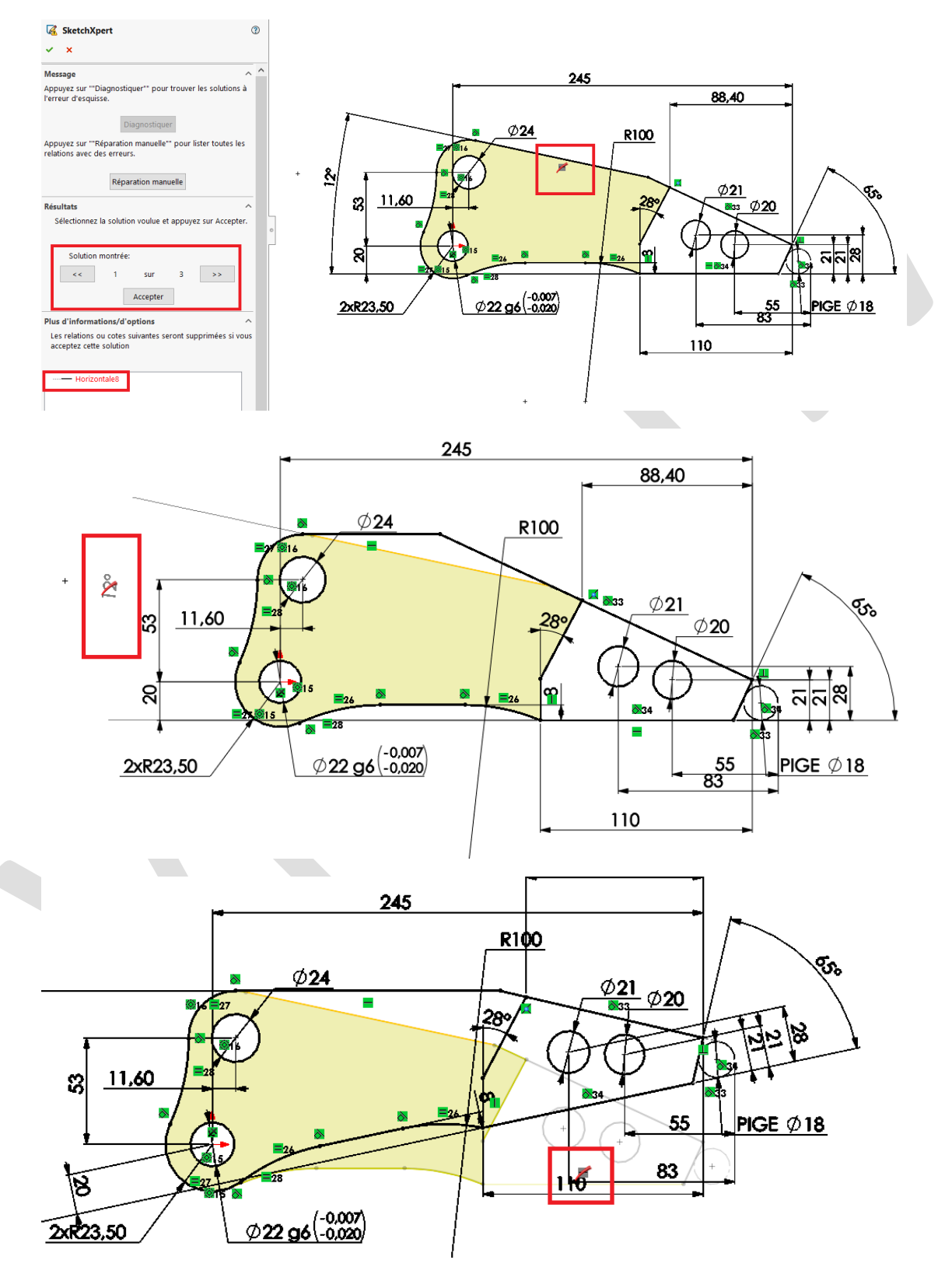

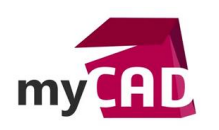

# 5. Validation de la solution

Enfin, une fois la solution choisie, cliquez sur le bouton « Accepter ». L'esquisse est alors mise à jour.

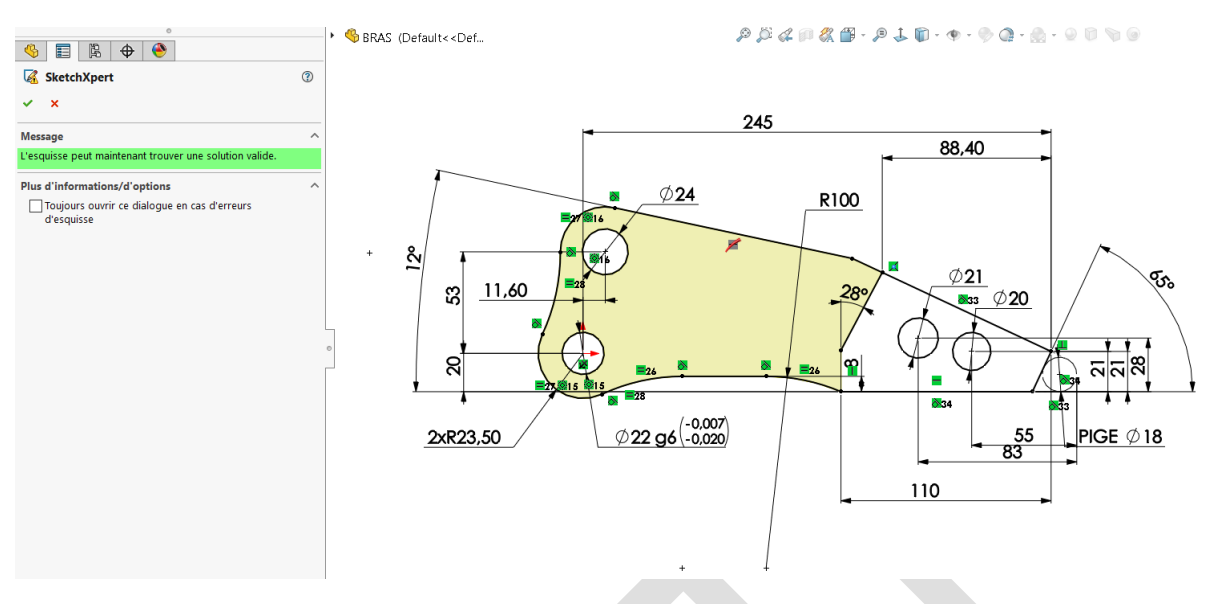

# **En conclusion**

Grâce à l'outil SketchXpert, la correction des erreurs d'esquisse est réalisée en quelques secondes.

#### Usages

Conception

# Marques

• SOLIDWORKS